Accepting Aid Ð <u>andalW</u> U O

> d Services CIA nan dent Fi

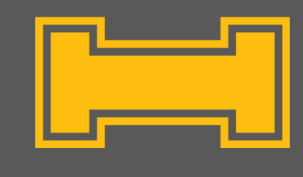

| How do I accept offered aid?                                                                               |                                                                                                    |  |  |  |  |  |  |  |  |
|----------------------------------------------------------------------------------------------------|----------------------------------------------------------------------------------------------------|--|--|--|--|--|--|--|--|
| Log into VandalWeb, click the                                                                              | Personal Information Students Financial Aid & Scholarships Employees Finance Advancement Sponsored Programs                                                                                                    |  |  |  |  |  |  |  |  |
| tab.                                                                                                    | Search Go RETURN TO MENU SITE MAP HELP EXIT                                                                                                    |  |  |  |  |  |  |  |  |
| Select an aid year.<br>For Fall 2019, Spring 2020,<br>or Summer 2020 incoming<br>students, the aid year is | Select Aid Year  Some financial aid information is determined by Aid Year (the academic year for which you are receiving financial aid). To define or redefine the aid year, select the aid year from the pull-down list below, then click Select Aid Year. Click Reset to redisplay the previous value.  Select Aid Year 2019-2020  Submit |  |  |  |  |  |  |  |  |
| 2019-2020.                                                                                                 | Financial Aid                                                                                                    |  |  |  |  |  |  |  |  |
| Select                                                                                                    | Financial Aid Status<br>View overall status. Review current awards. View messages from the financial aid office. Print award letter.                                                                                                    |  |  |  |  |  |  |  |  |

Click on the Accept Award Offer

sub-tab.

If a student accepts a partial amount it will disburse evenly across the entire academic year (i.e. accepting \$200

from the Alumni Association Scholarship would result in a first disbursement of \$100 fall and a second disbursement of \$100 spring).

**Review / Accept / Decline** 

hips Employees Finance Advancement Sponsored Programs Search

Ask aid-related questions via email or call the office at (208) 885-6312.

Awards By Aid Year 2018-2019

**Review / Accept / Decline Awards** 

E-Mail University of Idaho Financial Aid Office

Eligibility

Options for Accept Award Offers include:

1. Accept the full award amount by selecting Accept Full Amount of All Awards.

2. Choose Decline or Accept for each fund.

3. Accept a partial amount by selecting Accept and entering the amount in the Accept Partial Amount field.

View award descriptions & terms. Accept or decline offered financial aid. View additional financial resources reported to our office.

Review documents the financial aid office has requested from you. See how your academics impact financial aid eligibility.

## Award Decision

| Fund                          | Status    | Term        | Amount     | Accept Award      | Accept Partial Amou | nt |
|-------------------------------|-----------|-------------|------------|-------------------|---------------------|----|
| Alumni Association            | Offered   | Fall 2018   | \$200.00   |                   |                     |    |
|                               | Offered   | Spring 2019 | \$200.00   |                   |                     |    |
|                               |           | Fund Total: | \$400.00   | Select Decision 🔻 |                     |    |
| Dahl Language Immersion Schol | l Offered | Fall 2018   | \$2,500.00 |                   |                     |    |
|                               | Offered   | Spring 2019 | \$2,500.00 |                   |                     |    |
|                               |           | Fund Total: | \$5,000.00 | Select Decision * | ]                   |    |

| do I know if I                                                                                                    | 'm missing do                                                                                                    | ocuments?                                                                                                    |                                                                                                    |  |  |
|----------------------------------------------------------------------------------------------------|----------------------------------------------------------------------------------------------------|----------------------------------------------------------------------------------------------------|----------------------------------------------------------------------------------------------------|--|--|
| Personal Information Students Financial Aid & Scholarships Employees Finance Advancement Sponsored Programs                                                                                                    |                                                                                                    |                                                                                                    |                                                                                                    |  |  |
| Search                                                                                                    | Go                                                                                                    | RETURN TO MEN                                                                                                    | U SITE MAP HELP EXIT                                                                                                    |  |  |
| Select Aid Year                                                                                                    |                                                                                                    |                                                                                                    |                                                                                                    |  |  |
| Submit                                                                                                    | ermined by <b>Aid Year</b> (the academic year for whe<br>elect <b>Aid Year</b> . Click <b>Reset</b> to redisplay the pr                                                                                                    | hich you are receiving financial aid). To define or redefine<br>evious value.                                                                                                    | he aid year, select the aid year from                                                                                                    |  |  |
| Financial Aid                                                                                                    |                                                                                                    |                                                                                                    |                                                                                                    |  |  |
| Financial Aid Status<br>View overall status. Review current awards. View messages from the financial aid office. Print award letter.<br>Review / Accept / Decline Awards<br>View award descriptions & terms. Accept or decline offered financial aid. View additional financial resources reported to our office<br>Eligibility<br>Review documents the financial aid office has requested from you. See how your academics impact financial aid eligibility.<br>E-Mail University of Idaho Financial Aid Office<br>Ask aid-related questions via email or call the office at (208) 885-6312. |                                                                                                    |                                                                                                    |                                                                                                    |  |  |
| Eligibility Requirements                                                                                                    | s for 2019-2020                                                                                                    |                                                                                                    |                                                                                                    |  |  |
| Unsatisfied Requirements<br>Requirement<br>RAFSA Additional Income Form<br>+ FAFSA Additional Financial Inform<br>FAFSA Additional Financial Inform<br>+ FAFSA Additional Financial Inform<br>Parent's Asset Information Form<br>+ Parent's Asset Information Form<br>+ Student's Asset Information Form<br>+ Student's Asset Information Form<br>+ Student's Asset Information Form<br>+ Student's Asset Information Form<br>+ Student's Asset Information Form<br>Verification of Income Student<br>+ Student Non-Filer Income Verifica                                                     | I - Parent<br>hation Worksheet - Parent<br>- Student<br>nation Worksheet - Student<br>m<br>prm<br>N<br>Non-Tax Filer<br>stion Form                                                                                                    | Status<br>Required / Not Re<br>Required / Not Re<br>Required / Not Re<br>Required / Not Re                                                                                                    | As of Date Fund Term<br>ceived Feb 15, 2019<br>ceived Feb 15, 2019<br>ceived Feb 15, 2019<br>ceived Feb 15, 2019<br>ceived Feb 15, 2019       |  |  |
|                                                                                                    | V dol know if l         Personal Information Student         Search         Select Aid Year         Image: Some financial aid information is deterded to the pull-down list below, then click set the pull-down list below, then click set select Aid Year [2019-2020]         Submit         Financial Aid Status         View overall status. Review.         Review / Accept / Decking View overall status. Review.         Review / Accept / Decking View overall status. Review.         Review / Accept / Decking View overall status. Review.         Review / Accept / Decking View overall status. Review.         Student Requirements the finant E-Mail University of Idal Ask aid-related questions view.         Student Requirements         FIGIBIDITY Requirements         Student Requirements         FAFSA Additional Income Form - FAFSA Additional Financial Inform Parent's Asset Information Form - Student's Asset Information Form - Student | A do l know if l'm missing do<br>Personal Information tudents financial Aid & Scholarshipp<br>Search Go<br>Select Aid Year<br>Select Aid Year<br>Select | A do l know if l'm missing documents?<br>Personal Information Students Francial Aid & Scholarships Employees Finance Advancement Sp<br>Search |  |  |

| Satisfied Requirements                                 |                          |        |        |                  |
|--------------------------------------------------------|--------------------------|--------|--------|------------------|
| Requirement                                            | Status                   | As of  | Date   | <b>Fund Term</b> |
| Household Size Verification Form - Independent Student | Cancelled / Not Required | Feb 15 | , 2019 |                  |
| Parental Appeal - Marital Status Separation/Divorce    | Cancelled / Not Required | Feb 15 | , 2019 |                  |
| Parents 2017 Tax Return Transcript                     | Waived - Not Required    | Feb 15 | , 2019 |                  |